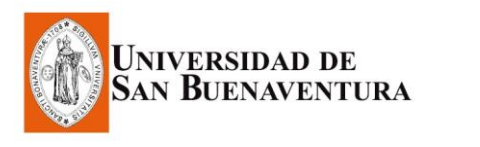

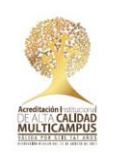

## INSTRUCTIVO PARA PAGOS POR PSE

¡Aplica sin factura y solo con tarjeta débito!

- 1. Ingresa a la página de la Universidad www.usbmed.edu.co
- 2. Selecciona el botón "Pagos en línea", que aparece en la parte superior derecha.

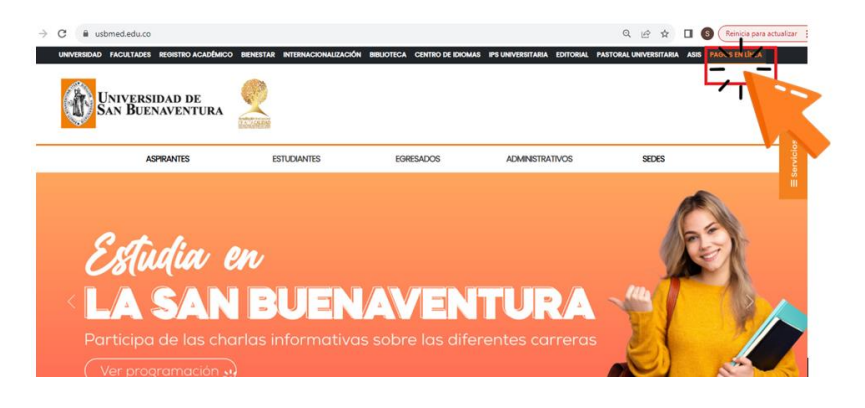

3. Clic en el botón "Realizar pago"

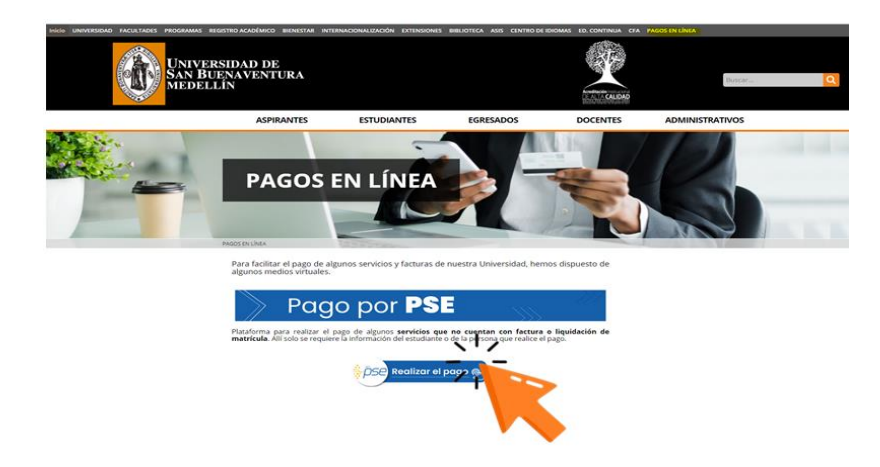

4. Digita en el campo "Universidad San Buenaventura Medellin".

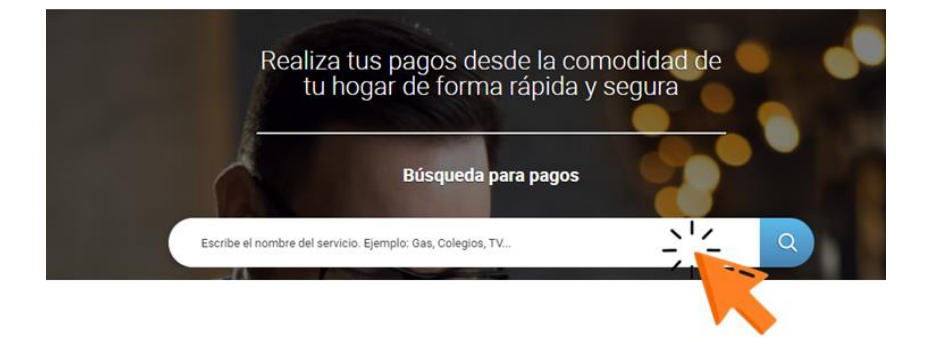

5. Digita la información en las celdas correspondientes. En "**Detalle del pago**" describe el concepto por el cual realizas el pago; posteriormente clic en "**Continuar**".

| s.o                                                                                                    | NULESADAD DE                                        |
|----------------------------------------------------------------------------------------------------|-----------------------------------------------------|
| Servicio a pagar:                                                                                                    | Universidad San<br>Buenaventura Med                 |
| Cedula del estudiante:                                                                                                    | 0                                                   |
| Confirmar cedula del estudiante:                                                                                                    | $\bigcirc$                                          |
| * Valor a pagar:                                                                                                    | s                                                   |
| Construction of the second second sec | HANNA DAUGHAN AND AND AND AND AND AND AND AND AND A |
| Detalle del pago:                                                                                                    | 0                                                   |
| Cancela                                                                                                    | Continuar                                           |

6. Revisa la información, acepta términos y condiciones y das clic en "Pagar".

| Busca tu servicio Digita tus<br>o empresa datos de pago 3 pap       | fema tu<br>o Paga fácil y 3 Recibe tu<br>comprobante               |
|---------------------------------------------------------------------|--------------------------------------------------------------------|
| UNIVER                                                              | SIDAD DE<br>AVENTERA                                               |
| Servicio a pagar:                                                   | Universidad San Buenaventura Med                                   |
| Cedula del estudiante:                                              | 4: 1 77 -                                                          |
| Valor a pagar:                                                      | \$ 1.000                                                           |
| Costo de la transacción:                                            | \$ 0                                                               |
| Detaile del pago:                                                   | prueba mayo                                                        |
|                                                                     | Acepto términos y condiciones                                      |
| Utiliza el Pago Ágil, para que no ten<br>pago si ya te encuentras r | pas que especiar la información del<br>egistrado en nuestro portal |
| Volver                                                              | nar - Pago Ágil                                                    |

7. Diligencia los **datos del titular** del medio de pago.

| Titular del Medio de Pago                                    |                                      |   |
|--------------------------------------------------------------|--------------------------------------|---|
| se en esta sección los datos del titular del medio de pago o | que se va a utilizar en el pago      |   |
| Tipo de Documento                                            | * Numero de documento                |   |
| Cedula de Ciudadania                                         | ▼                                    |   |
| Nombre Completo                                              |                                      |   |
|                                                              |                                      |   |
| Correo Electrónico                                           | * Confirmación de Correo Electrónico |   |
|                                                              |                                      |   |
| País                                                         |                                      |   |
| Colombia                                                     |                                      | ~ |
| Móvil para notificaciones                                    | * Confirmar Móvil                    |   |
|                                                              |                                      |   |
| □Los datos del Titular son diferentes a los del Cliente      |                                      |   |
|                                                              |                                      |   |

8. Selecciona **PSE**, busca la entidad financiera a través de la cual realizarás el pago y haz clic en "**Pagar**".

| Medio de pago       | PSE                                 |
|---------------------|-------------------------------------|
| ©Persona Jurídica   | Persona Natural                     |
| Seleccione el banco |                                     |
| Seleccione un banco | 2                                   |
| Estimado cliente:   | El costo de esta transacción es \$0 |
| Са                  | incelar Pager                       |

9. Verifica el pago a realizar e ingresa los datos de la tarjeta.

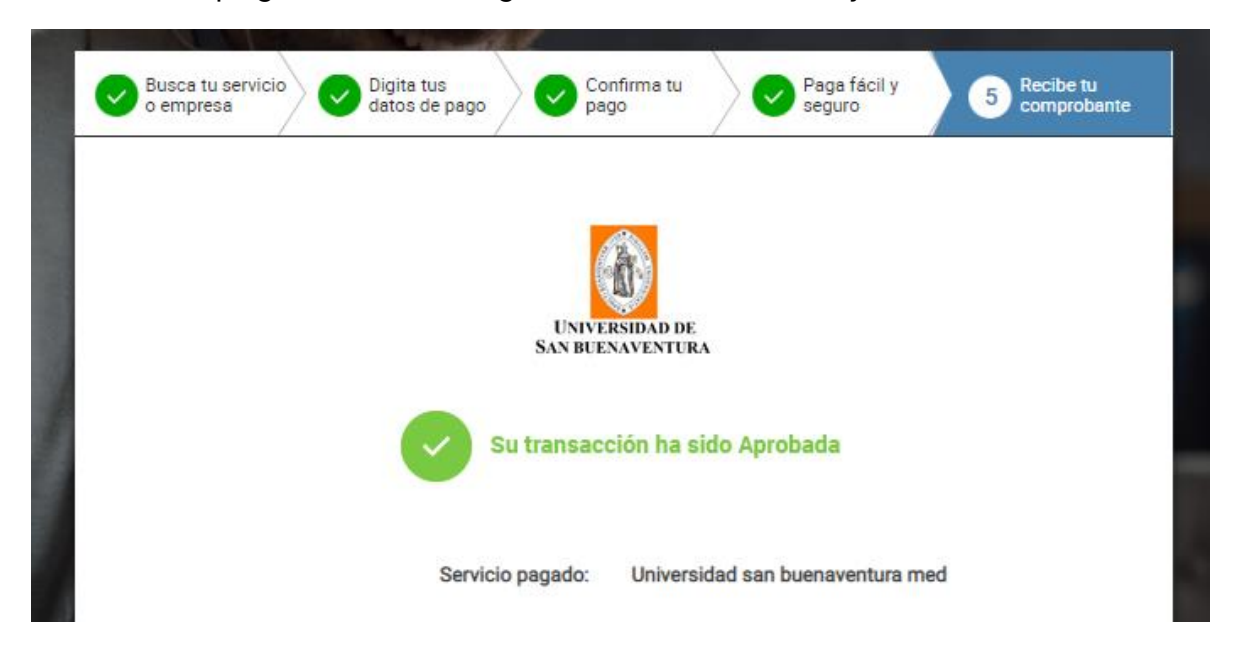

10. El sistema te enviará un mensaje confirmando la transacción, el cual debes remitir al correo **asistente.tesoreria@usbmed.edu.co** para que sea registrado en el sistema.

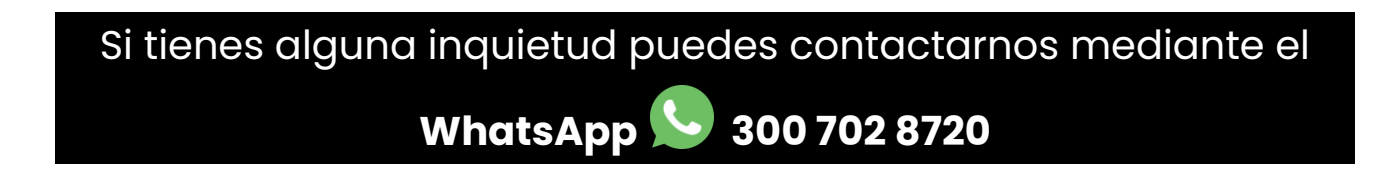